# Guida all'acquisto tramite Carta del Docente su www.zanichelli.it

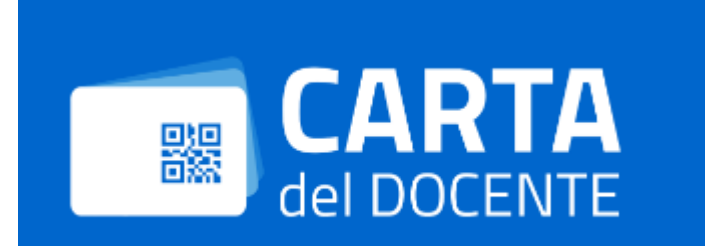

## Osservazioni

- Per istruzioni sull'uso buono docente: <u>https://cartadeldocente.istruzione.it/</u>
- Per utilizzare il buono è necessaria l'iscrizione a myzanichelli (non obbligatoria iscrizione come tipo docente)
- Ai docenti viene applicato uno sconto del 15% su tutto catalogo

## Scelta del prodotto

Come per un acquisto qualunque, si parte dalla ricerca e dalla scelta del/dei prodotti che si desidera acquistare.

Si procede aggiungendoli al carrello.

#### Click per aggiungere il prodotto al carrello

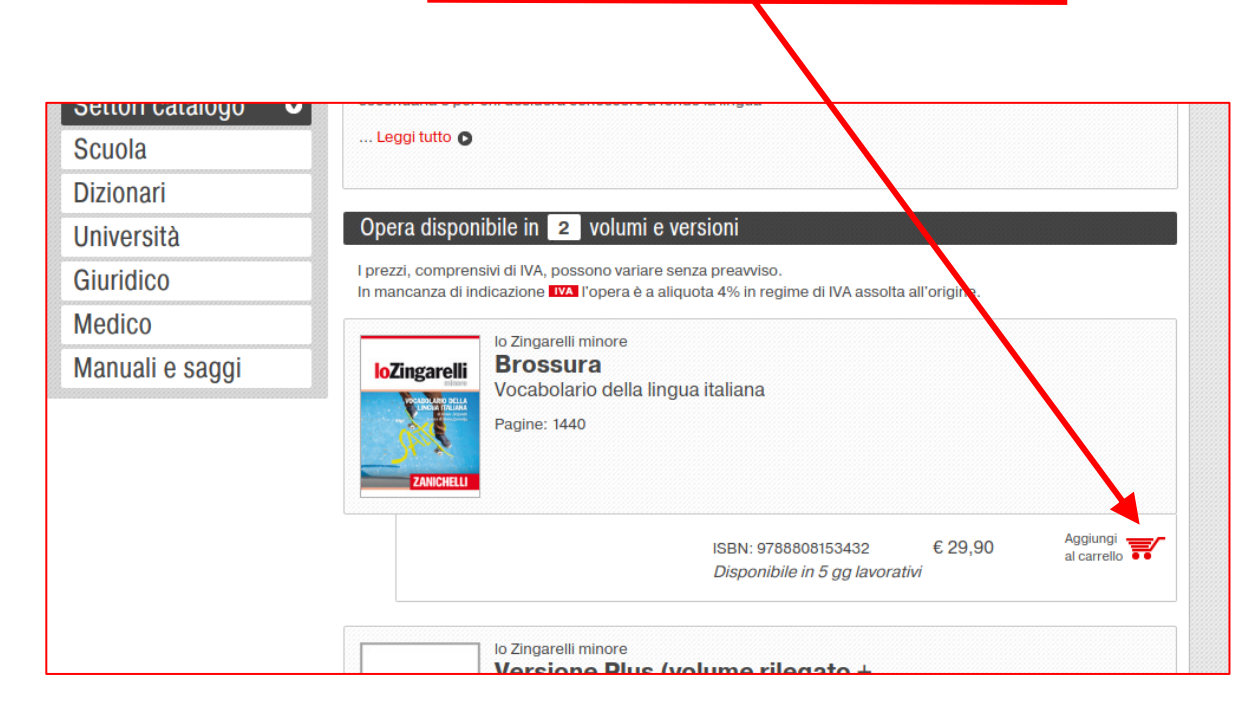

## Aggiunta al carrello

Una volta selezionato, il prodotto viene aggiunto al carrello.

lico

L'azione viene sottolineata da una finestra che compare con la lista degli elementi presenti nel carrello.

Dalla finestra è possibile andare al dettaglio del carrello.

#### Click per andare al dettaglio del carrello

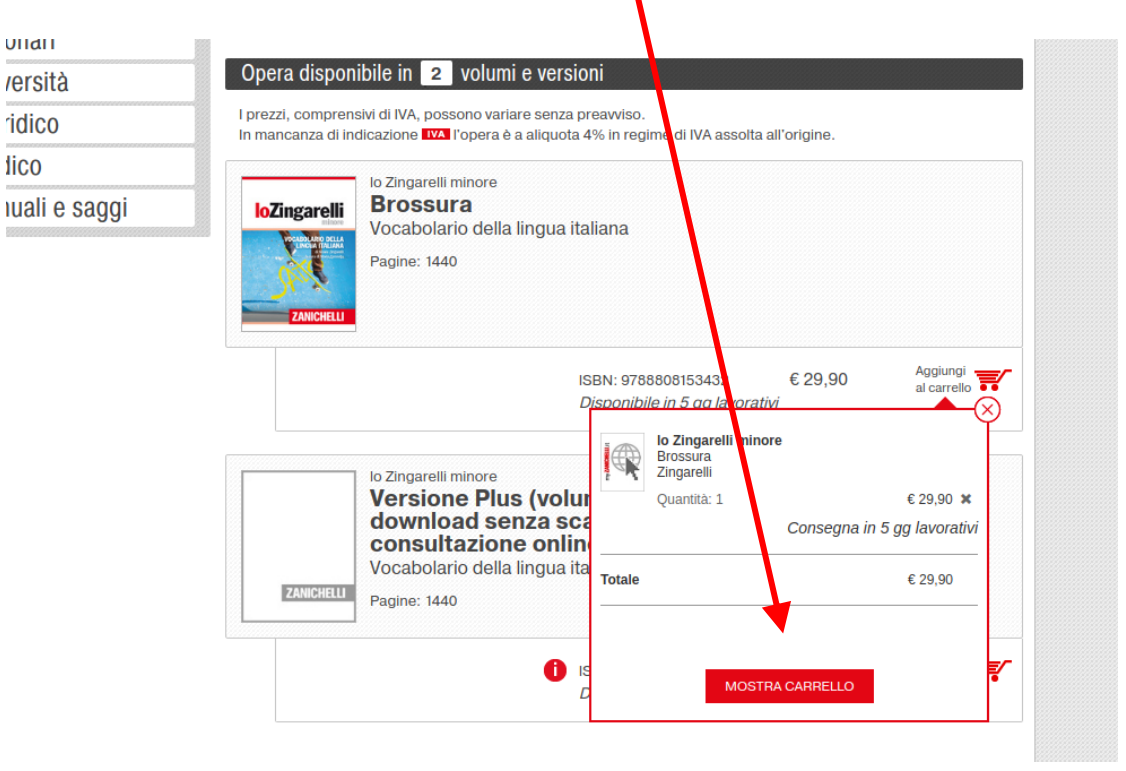

#### Il tuo carrello

Nella pagina di riepilogo del carrello compare, sul menù di destra, il logo della carta del docente con il bottone "**APPLICA**".

Cliccandolo si afferma di voler pagare con un buono della Carta del Docente. Il codice del buono va inserito solo nell'ultima pagina del processo di acquisto.

#### **Tutti i siti ZANICHELLI MYZANICHELLI** 🗸 vai al catalogo 🗍 CINT FRANCO LUCISANO CASA EDITRICE AMBROSIANA Italo Bovolenta editore Il tuo carrello Svuota carrello lo Zingarelli minore Totale Brossura spese di spedizione escluse Zingarelli € 29.90 € 29.90 × ISBN: 9788808153432 Spedizioni in Italia: € 2.5, gratis per ordini superiori a Disponibile in 5 aa lavorativi € 70 di spesa nel carrello L'opera è protetta da DRM Se possiedi un codice sconto inseriscilo aui. Acconsento che vengano salvate informazioni di pagamento non sensibili necessarie ai successivi addebiti legati al rinnovo automatico. Quando effettui il tuo acquisto con carta di credito in MyZanichelli, utilizzi la nostra interfaccia di pagamento con Banca Sella, Nel processo di acquisto i dati della tua carta di credito vengono salvati esclusivamente da Banca USA CODICE Sella: contestualmente la Banca provvede a inviarci un riferimento alfanumerico che serve a identificare la tua carta, ma che da solo non ha alcun tipo di utilità. Questo è il dato non sensibile che noi salviamo: una sorta di segnalibro che serve alla Banca per recuperare le informazioni della carta che serviranno al momento del rinnovo automatico della tua licenza Acquista con la tua Diritto di recesso su libri o cd rom Il diritto di recesso è permesso in caso di acquisto diretto tramite guesto sito di beni materiali (libri o supporti digitali come dvd, cd, chiavette o simili). APPLICA Regala tutti gli articoli presenti nel carrello

#### Il tuo carrello - 2

Cliccando su "APPLICA", al carrello viene applicato uno sconto del 15%, riconosciuto ai docenti (sicuramente tali in quanto in possesso di buono).

Sul menù a destra viene ricordato di generare il buono solo alla fine del processo.

NB: non è possibile regalare un carrello usando i buoni.

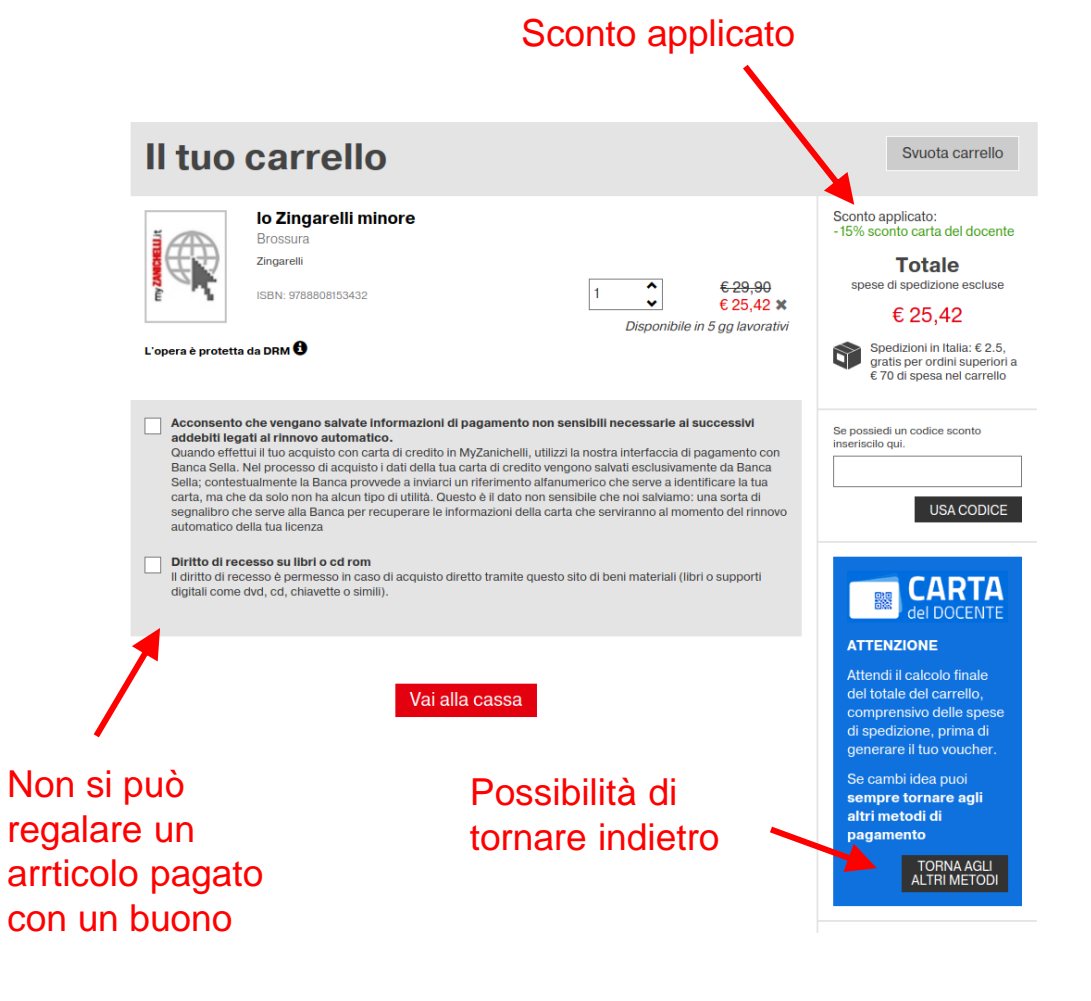

#### Vai alla cassa

Per completare le informazioni di pagamento e concludere l'ordine è sufficiente spuntare le caselle di consenso e cliccare sul bottone "Vai alla cassa".

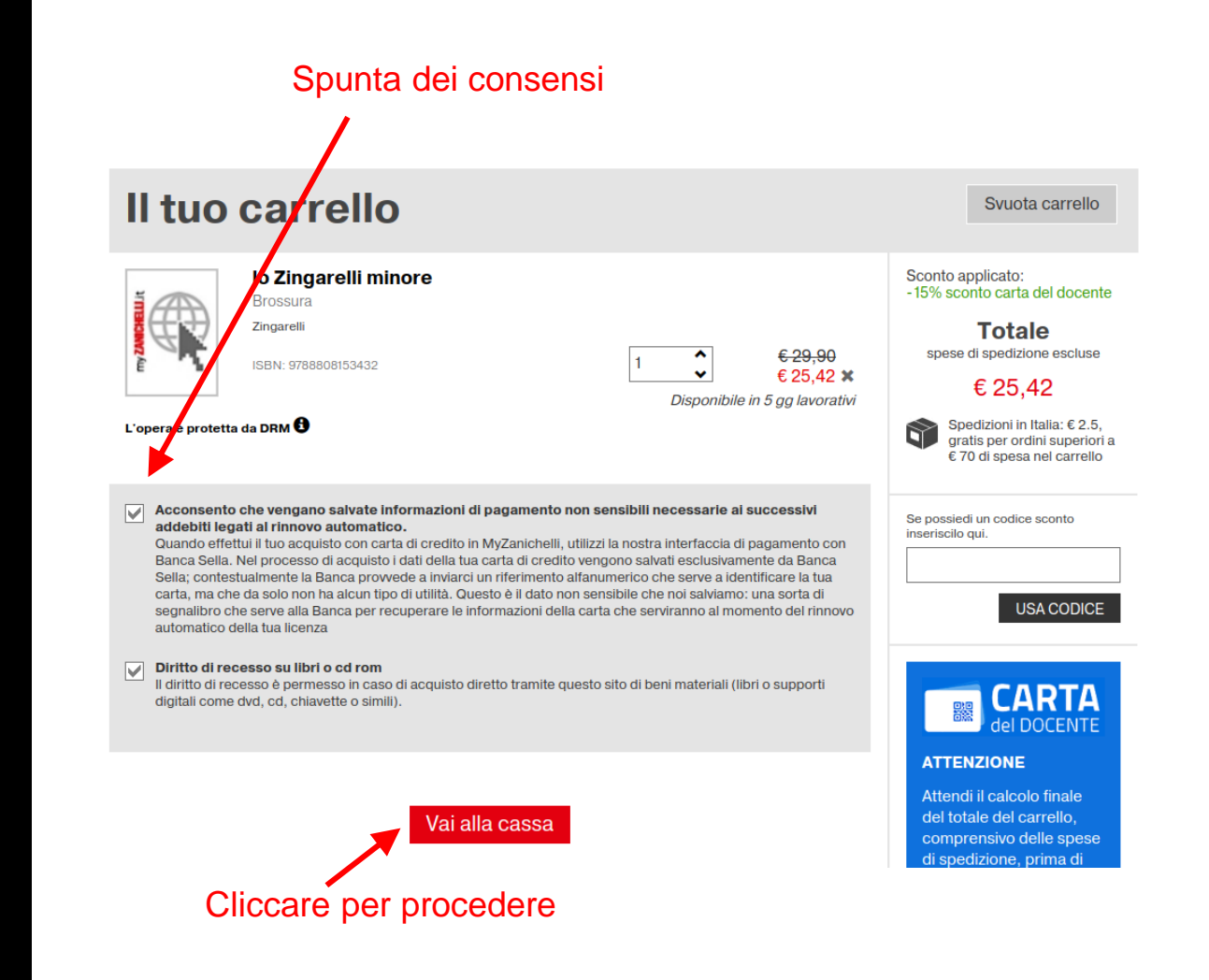

#### Raccolta dati

Un utente myZanichelli già registrato può semplicemente inserire le proprie credenziali e proseguire.

Ad un nuovo utente viene invece proposta la solita procedura di registrazione, al termine della quale potrà proseguire.

#### **Tutti i siti ZANICHELLI**

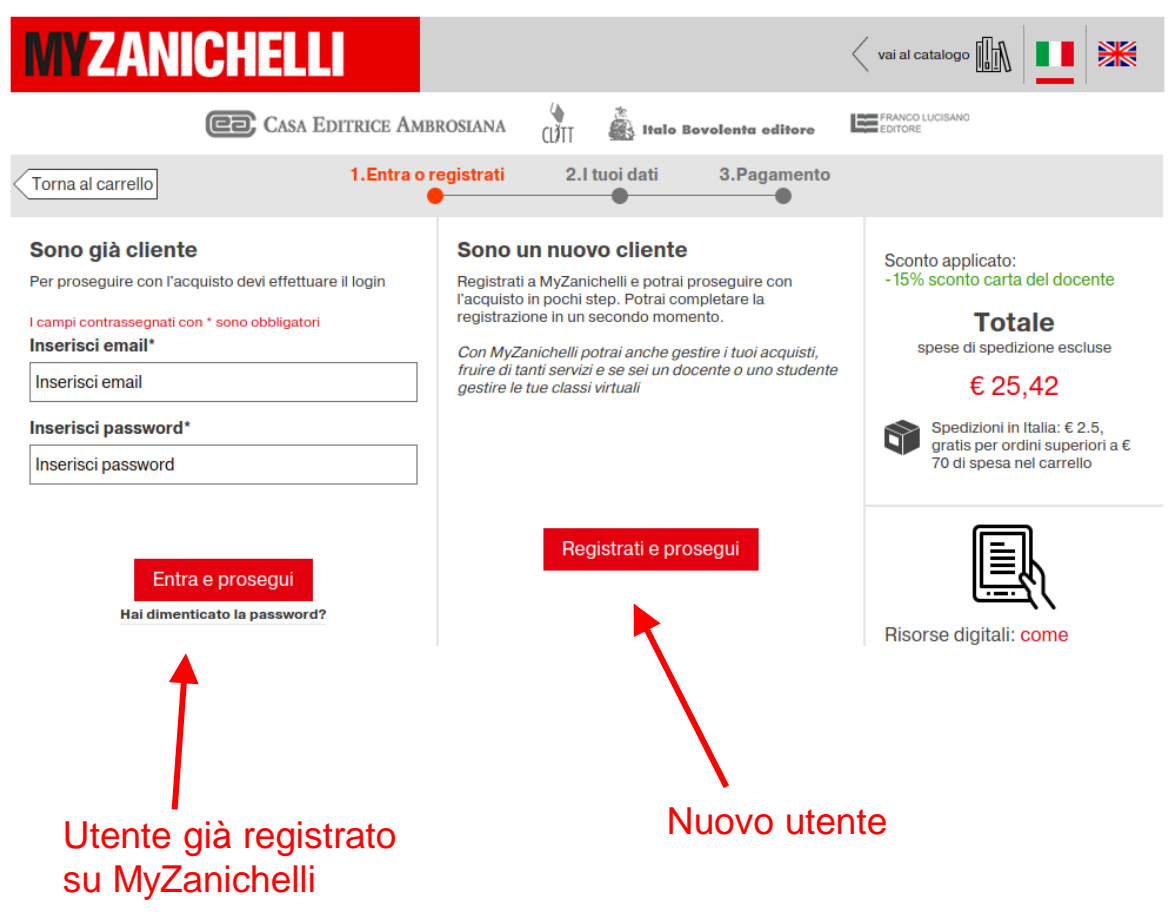

## I miei dati

Completata la procedura di registrazione viene proposto un riepilogo dei dati, da confermare.

ATTENZIONE: Il codice fiscale utilizzato in registrazione deve combaciare con quello del buono che si utilizzerà per il pagamento.

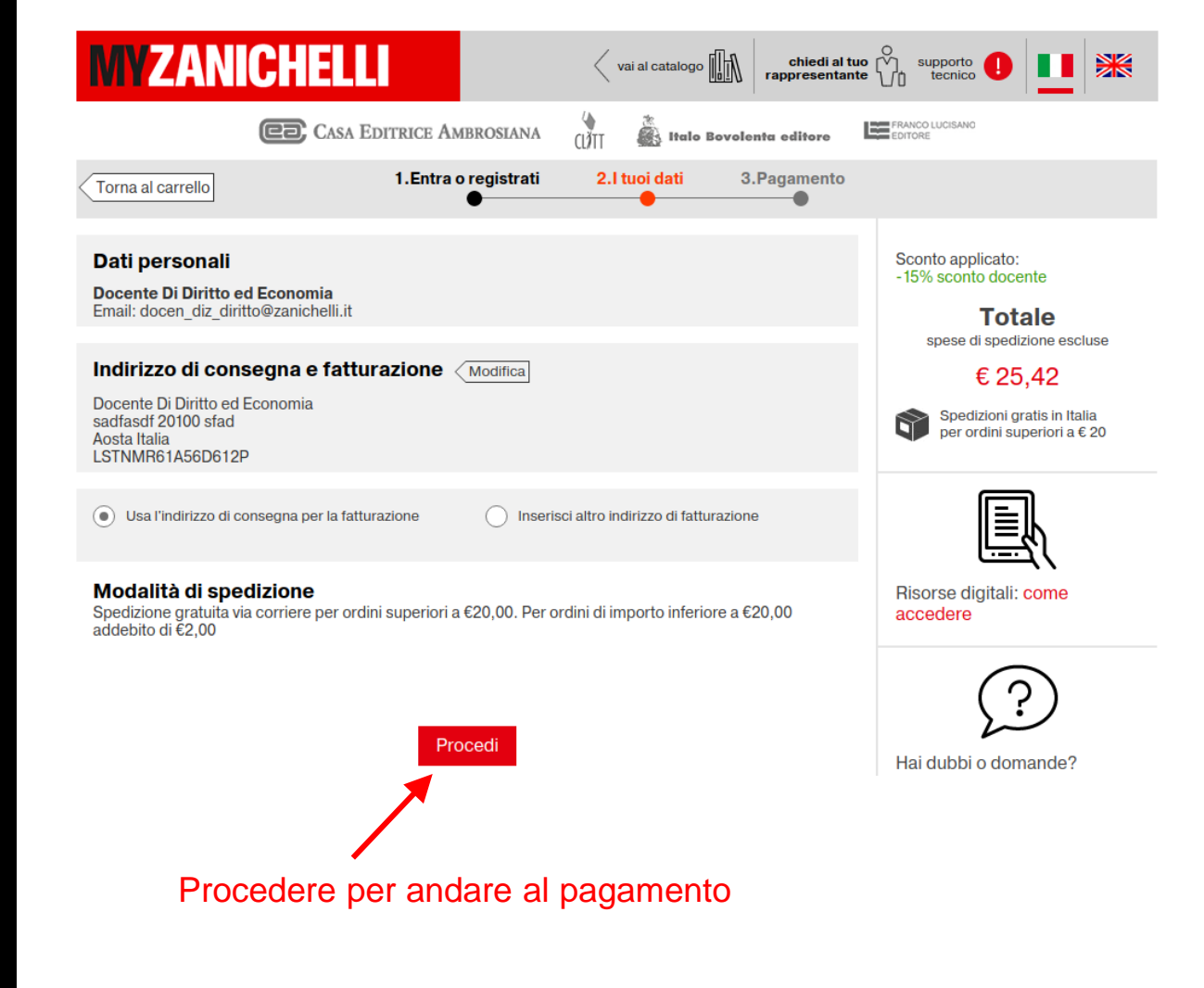

#### Pagamento

Solo a questo punto si inserire il codice del buono da usare per il pagamento.

Il buono deve essere di importo uguale o superiore al carrello: il buono viene consumato solo per l'importo del carrello e l'eccesso torna a disposizione dell'utente sul proprio borsellino.

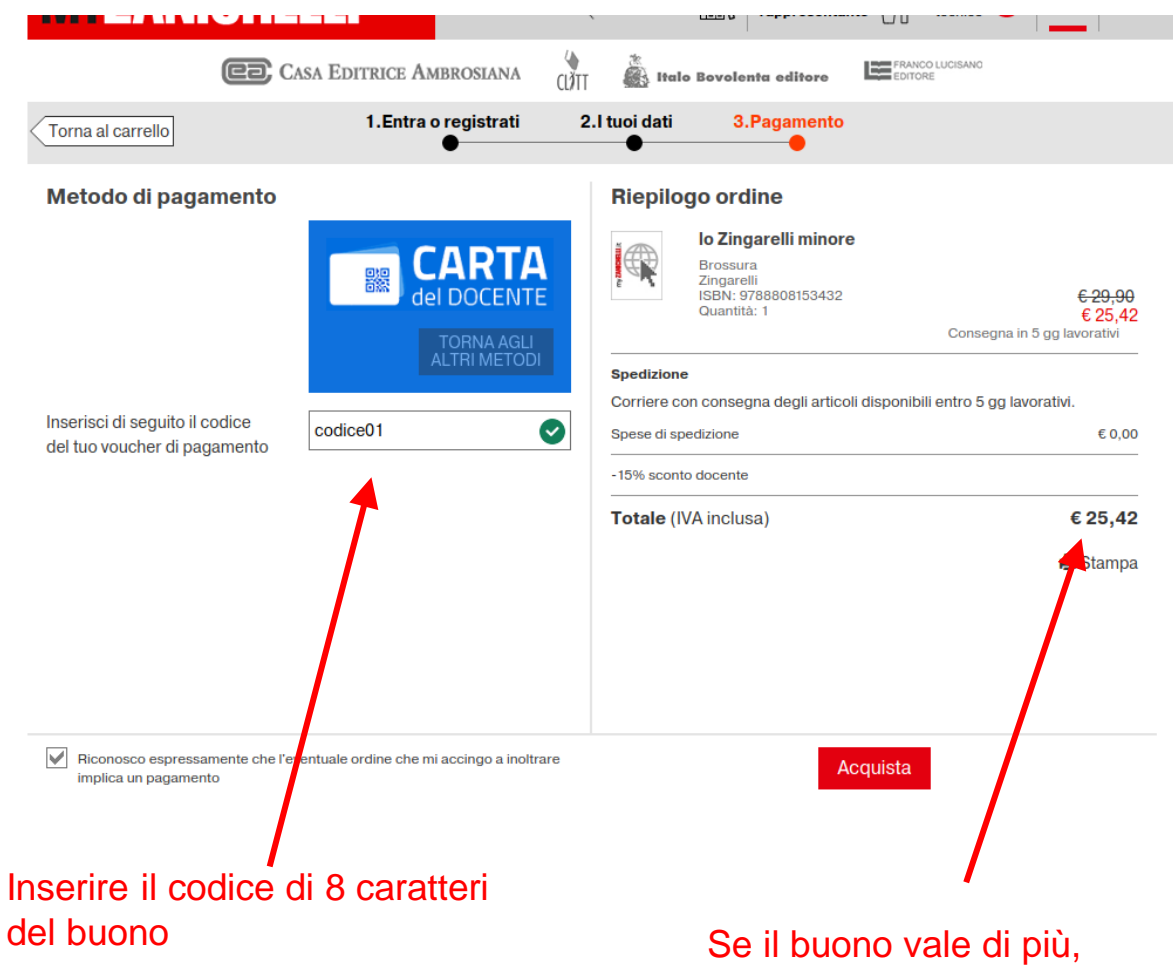

l'eccesso torna sul borsellino

### Pagamento - 2

Spuntare il consenso e cliccare su "Acquista" per concludere l'ordine.

Comparirà un messaggio di errore se:

- il buono vale meno del carrello;
- il codice fiscale non corrisponde con quello del buono;
- è stato indicato un esercente diverso sul buono.

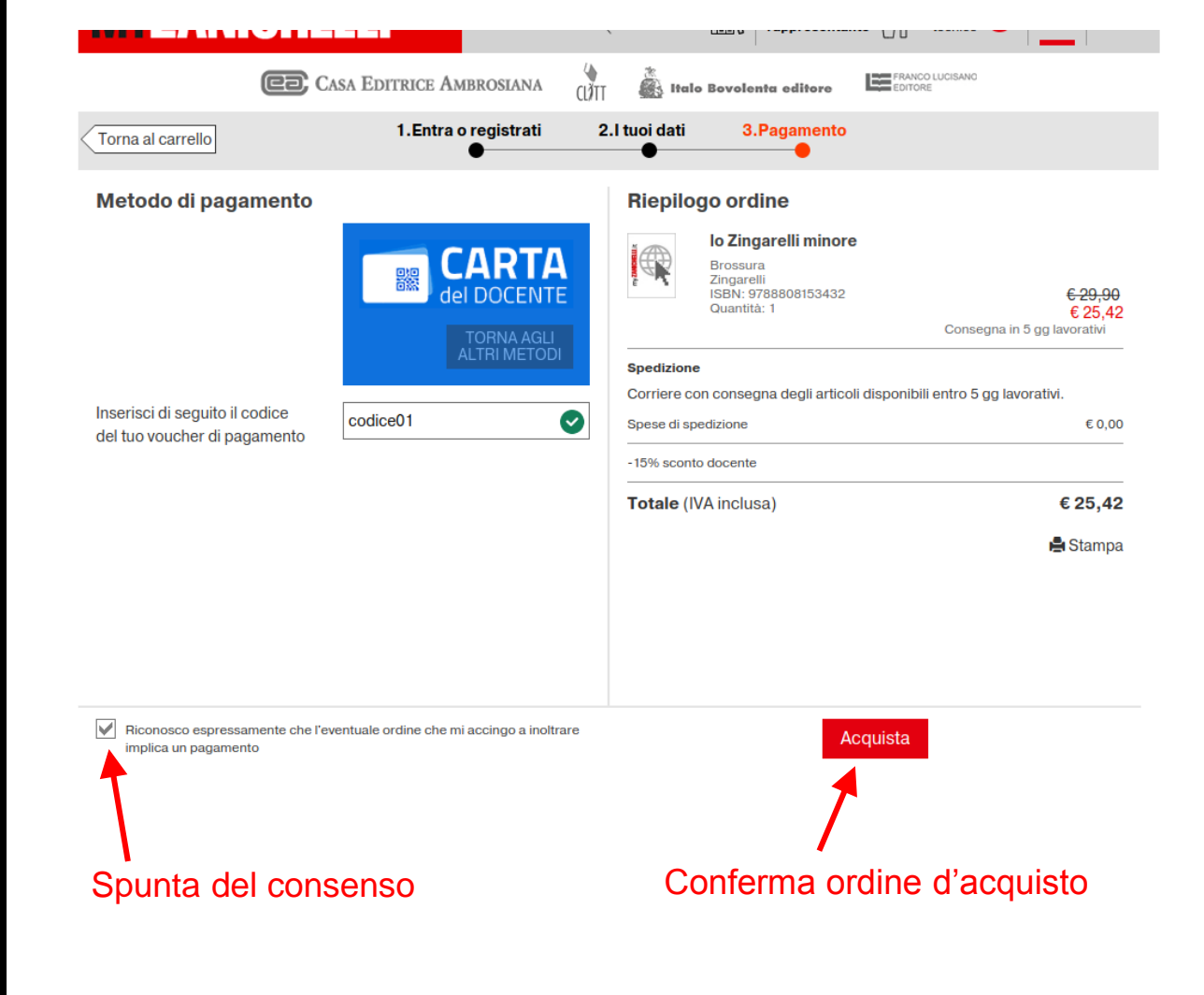